## CSU Work Order Nod@EistomePortal QuickReferenc@uide

## 3.0CreatingaWorkOrder

## Clickon the Work Order" buttoron the home screenof the Services pag

A. nodaFiwilltakeyouto ascreenwhereyou canstartentering thetetailsofyourrequest.

Emergencies fter hourshould be called into the Campus Police 2111or the Facilities Call Center 2132 where you will be assisted by a Engineer on Duty (EOD) 24/7/365. This is urequired an immediate response.

| 1.Select thecationBuilding of Request                                                                                                    | 2.Selectthespace specificspaccor agenerabrea                                                                                                    |
|----------------------------------------------------------------------------------------------------|----------------------------------------------------------------------------------------------------|
| <                                                                                                    |                                                                                                    |
|                                                                                                    |                                                                                                    |
| Welcome trub Chicano State University                                                                                                    |                                                                                                    |
| To submit a remark havin by salarting the location or building and a submit a remark basin by salarting the location or building and a submit submit a submit submit s | Piezo select a gaca.                                                                                                    |
| Select Sociale                                                                                                    |                                                                                                    |
|                                                                                                    | • ardinativerses                                                                                                    |
|                                                                                                    |                                                                                                    |
| Academic Library [GBL]                                                                                                    | ADDED 1                                                                                                    |
| Business and Health Sciences Building (BHS)                                                                                                    |                                                                                                    |
| Cook Administrating Statistics (Annul)                                                                                                    |                                                                                                    |
| Contell Reed Student Union Building (SUB)                                                                                                    | Acrossite and a second second s                                                                                                    |
| Education Building                                                                                                    |                                                                                                    |
| Emil & Patricia Jones Convocation L/CCI                                                                                                    | CVF Fanders<br>from 16                                                                                                    |
| Harold Washings                                                                                                    | Contraction of the second second seco |
| Jacoby Dickens Athletic Cenge '                                                                                                    |                                                                                                    |
| Paul and 🛄 Emily Douglas Hail (DH)                                                                                                    |                                                                                                    |
| Phylics run theory                                                                                                    |                                                                                                    |
|                                                                                                    |                                                                                                    |
|                                                                                                    |                                                                                                    |
|                                                                                                    |                                                                                                    |

## 3.Selecttheworktypeissue:

| Adding and Atrative SerVic 1 tes                                        |
|-------------------------------------------------------------------------|
| Room 300 -302                                                           |
|                                                                         |
| Please select an Issue                                                  |
| Concept Students Sector Country                                         |
| Power Gutage, Light out, exposed wires, etc.                            |
| HVAC (Engineers)     Leaks, hot/cold, Elevator/Burning smalls, etc.     |
| O Movers<br>Disposal/Renzy - a Charattare, Bet-ups, eec.                |
| Paten and Palnt                                                         |
| Orounda     Grounds: Parking lots, Sidewalks, Snow Removal, etc.        |
| Pest Control Email: dcrensha@csu.edu (Bugs, Insects, etc.)              |
| Contact Dan Chopp ext. 3054 (Locks, etc.)                               |
| Contact Pol                                                             |
| Overtime<br>Atter Hours Weekdays 3pm -10pm: Weekends Zam-3pm            |
| Plumbing Leaks, Clogs, Sinks, Tollets, Drains, Drinking fountains, etc. |
| Back                                                                    |

4. Provided etails of theissue and location, Submit